## **Closing Out & Re-Opening a Client Case in WITS**

## Step-by-Step Guide

## Closing out a client case in WITS for the ending State Fiscal Year

- 1. Log in to the WITS system at: <u>https://dmha.fssa.in.gov/atr/Public/</u>
- 2. Pull up the client profile for the client you need to close out.
- **3.** Go to Activity List (left hand side of the screen).
- 4. Under Activity List, go to Intake.
- 5. In the lower left corner of the Intake screen, there is a blank box with a blue button next to it that says Save and Close Case. You will enter the date in that box and hit save and close case.
- 6. At this point, all the boxes on the screen should go grey and the case will be closed.

## Re-Opening a client case in WITS for the new State Fiscal Year

- 1. Log in to the WITS system at: <u>https://dmha.fssa.in.gov/atr/Public/</u>
- 2. Pull up the client profile for the client you need to re-open for the new State Fiscal Year.
- **3.** Go to Activity List (left hand side of the screen).
- 4. Go to Episode List.
- 5. Click on Start New Episode (upper right hand side of the screen).
- 6. Complete the Intake screen.
- **7.** Save this information.
- 8. You are now ready to create a new voucher and continue services for the client.